# Wits Postgraduate Online Application Guide

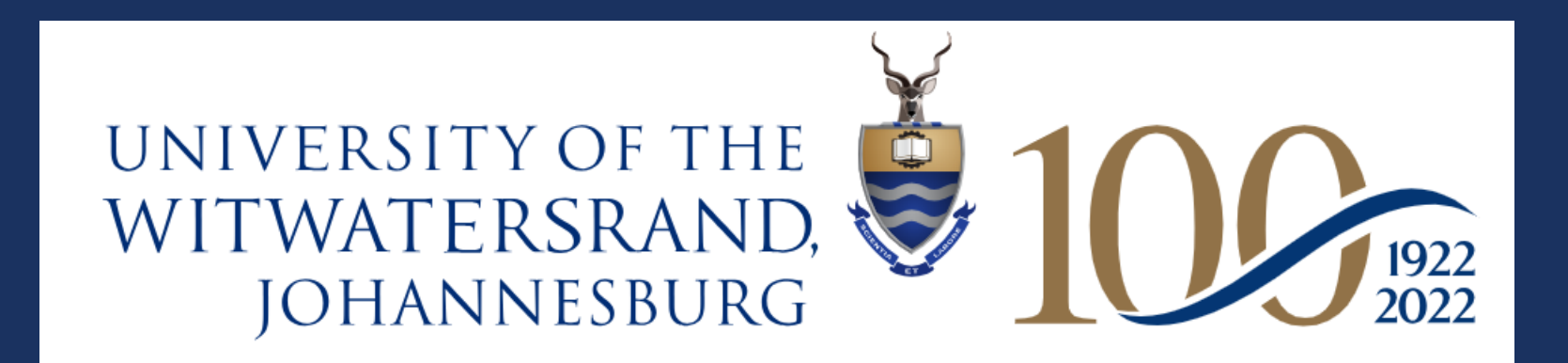

# HOWTO APPLY **OVERVIEW**

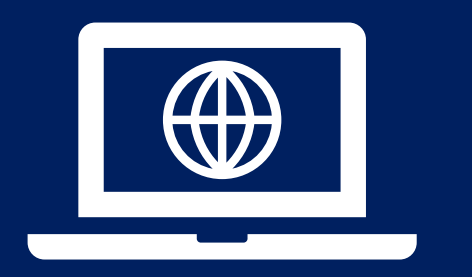

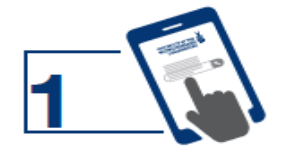

Use the course finder on www.wits.ac.za/postgraduate/ to confirm the entry requirements and closing dates for your programme of study.

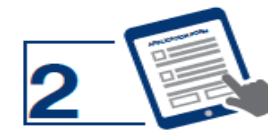

Complete an online application form at: www.wits.ac.za/applications/

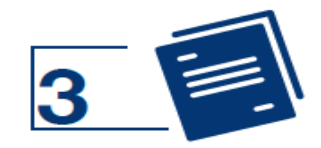

Certain programmes require additional departmental forms. Complete and return these forms within the timeframes for submission. The University will withdraw incomplete applications.

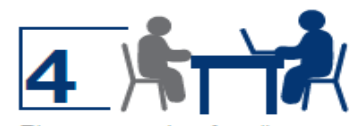

Please note that for all pure research applicants, before being admitted to a research degree, a candidate needs to approach the HOD for the particular school or department to discuss choice of research topic and availability/suitability of a supervisor. This has to be done before an application can be made.

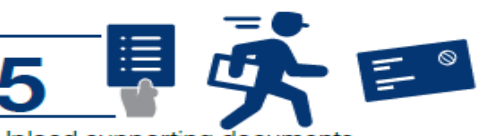

Upload supporting documents (certified within the last three months) via the self-service portal: https://self-service.wits.ac.za/

Click on: https://bit.ly/3kfc5RQ https://bit.ly/32JaWvW for helpful information regarding document requirements.

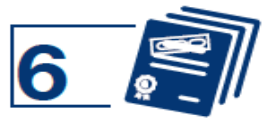

Successful applicants will be able to accept an offer without submitting certified hard copies of academic qualifications. However, the University will verify any information/ documents submitted and immediately cancel your registration, record such action against your record, and take necessary legal action in the event that any fraudulent document/s and/or other misrepresentation has been provided.

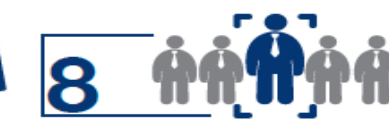

Once your application is complete, it is referred to the relevant School for assessment. Each application is considered individually. There is no set time frame for decision-making. Most Schools make a final decision at the end of the academic year or at the beginning of the new academic calendar.

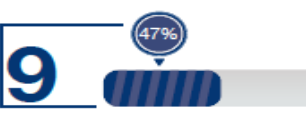

You can monitor the progress of your application on the self-service portal.

https://self-service.wits.ac.za/

|                                                             | First National Bank (FNB) Wits<br>University - Application Fees.    |
|-------------------------------------------------------------|---------------------------------------------------------------------|
| Pay the application fee of R200. Current                    | <b>Account Number:</b> 6307 5484 302<br><b>Branch code:</b> 251905. |
| Wits students who apply online do not need to pay this fee. | (International payment swift code:<br>FIRNJJ).                      |
|                                                             | Use only your person/student number as a reference.                 |

### **POSTGRADUATE GUIDE AND WEBSITE COURSE FINDER**

Before you begin your application, please refer to our postgraduate guide and course finder on our website. This will help you select the course that best aligns with your interests and career goals. Additionally, it will provide you with detailed information on the entry requirements, application deadlines, and necessary documents.

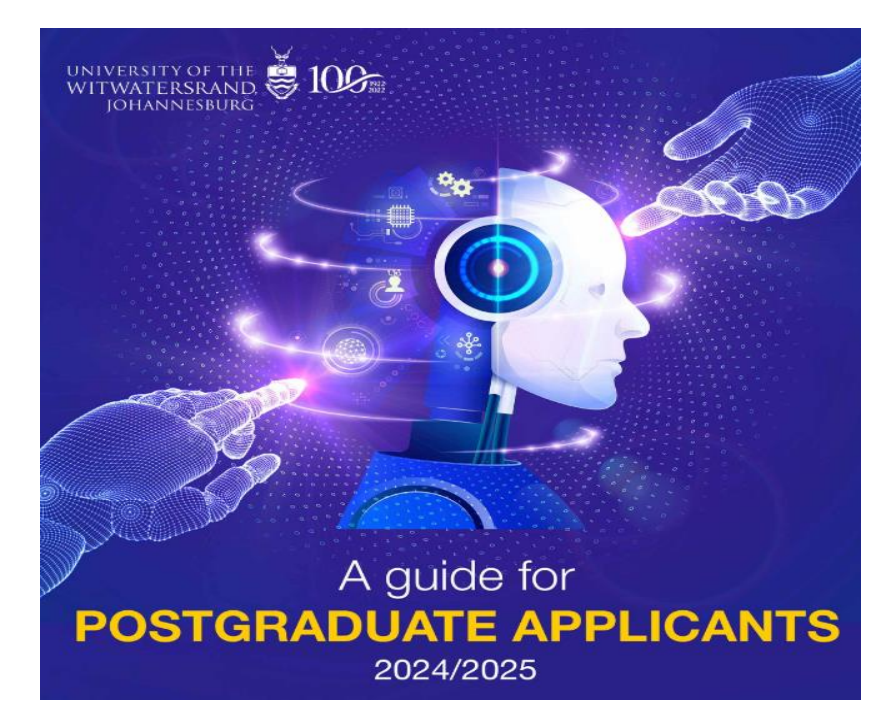

https://www.wits.ac.za/postgraduate/postgraduate-guide/

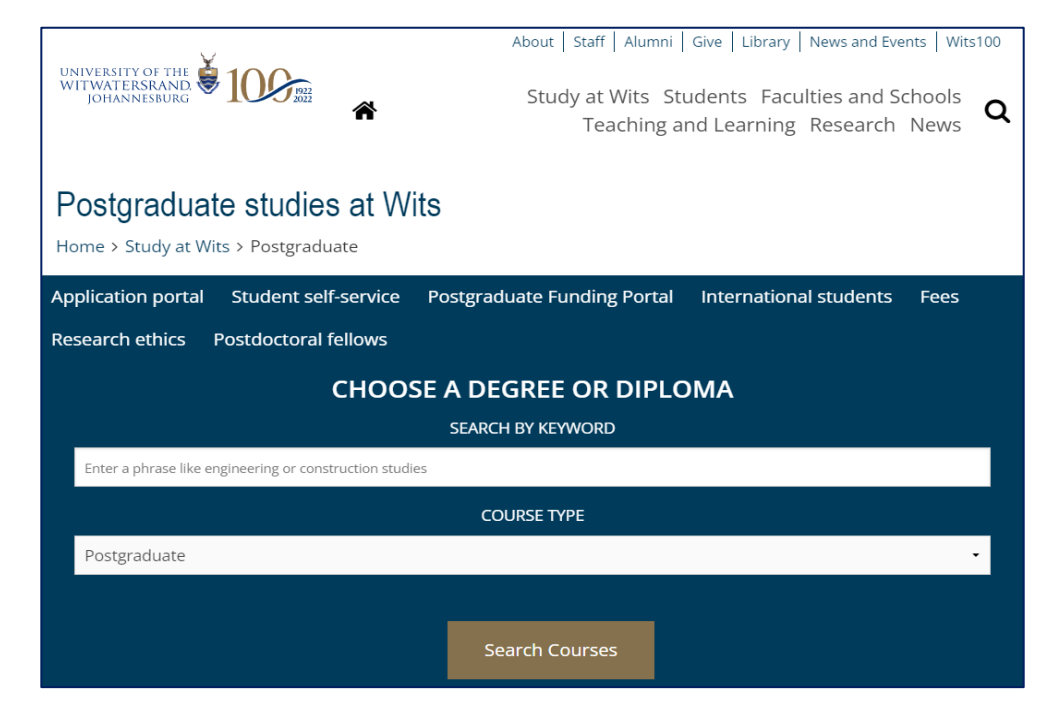

https://www.wits.ac.za/postgraduate/

To apply, go to www.wits.ac.za/applications/

#### Step I: Create Temporary ID

## Step 2: Confirm Temporary Password.

Once you receive a temporary password via email, proceed to confirm the temporary password.

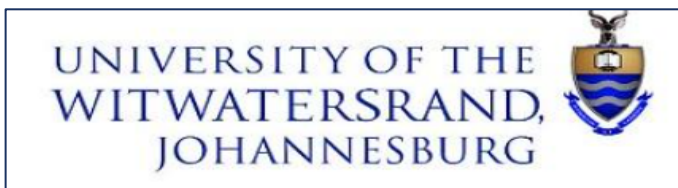

#### WITS UNIVERSITY ONLINE APPLICATION

Currently Enrolled Wits Students - Please apply online via the Student Self Service Portal self-service.wits.ac.za

New Applicants - Don't have an account yet? Please select Step 1 below to start the online application (Create Temporary ID)

#### Sign into your account

| Temporary ID |  |
|--------------|--|
| Password     |  |

#### Login

#### Forgotten your Temporary ID and/or Password?

Confirm Temporary Password

Note: Your browser must have cookies, javascript, and pop-ups enabled. Please also check that your spam filter does not reject emails generated from our Institution.

✓ Don't have an account yet?
 Step 1

| Step 1                                                                                                    |
|----------------------------------------------------------------------------------------------------|
| Click the button below.                                                                                        |
| Create Temporary ID                                                                                            |
| Step 2                                                                                                    |
| If you have now received a temporary password for an email address previously entered, click the button below. |
|                                                                                                    |

#### Step 3: Sign into your account

Sign in to your account with your Temporary ID and password. Click login to proceed with the application.

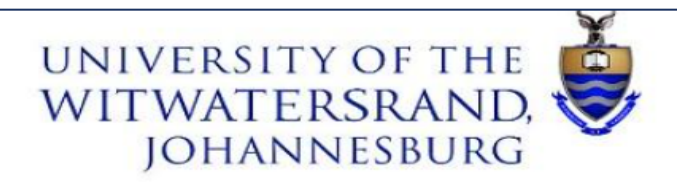

#### WITS UNIVERSITY ONLINE APPLICATION

Currently Enrolled Wits Students - Please apply online via the Student Self Service Portal self-service.wits.ac.za

New Applicants - Don't have an account yet? Please select Step 1 below to start the online application (Create Temporary ID)

#### Sign into your account

| Temporary ID |  |
|--------------|--|
| Password     |  |

#### Login

Forgotten your Temporary ID and/or Password?

Note: Your browser must have cookies, javascript, and pop-ups enabled. Please also check that your spam filter does not reject emails generated from our Institution.

✓ Don't have an account yet?

Step 1

Click the button below.

Create Temporary ID

#### Step 2

If you have now received a temporary password for an email address previously entered, click the button below.

| Confirm <sup>-</sup> | Temporary  | Password   |
|----------------------|------------|------------|
| 00111111             | romportary | 1 45511014 |

# Step 4: Select the relevant application parameters

Select the correct details in the drop-down for each section relevant to the intake you will be applying for at Wits.

| Apply for Admission                       |                               | Continue           |  |
|-------------------------------------------|-------------------------------|--------------------|--|
| Welcome to the Wits Online Application pa | ge. Please select an action b | pelow to continue. |  |
| Application Action                        | Begin New Application         | ~                  |  |
| Applicant ID                              | 2374510                       |                    |  |
| Application Type                          | Postgraduate                  | ~                  |  |
| Academic Year                             | Academic Year 2025 🗸          |                    |  |
| Academic Calendar                         | January 🗸                     |                    |  |
|                                           |                               |                    |  |
|                                           |                               |                    |  |
|                                           |                               |                    |  |

| Apply for Admission                       |                                                |                  |
|-------------------------------------------|------------------------------------------------|------------------|
| Apply for Admission                       | Continue                                       |                  |
| Welcome to the Wits Online Application pa | ge. Please select an action below to continue. |                  |
|                                           |                                                |                  |
| Application Action                        | Begin New Application                          | Step 5: Continue |
| Applicant ID                              | 2374510                                        |                  |
| Application Type                          | Postgraduate ~                                 |                  |
| Academic Year                             | Academic Year 2025 🗸                           |                  |
| Academic Calendar                         | January 🗸                                      |                  |
|                                           |                                                |                  |
|                                           |                                                |                  |
|                                           |                                                |                  |
|                                           |                                                |                  |
|                                           |                                                |                  |
|                                           |                                                |                  |

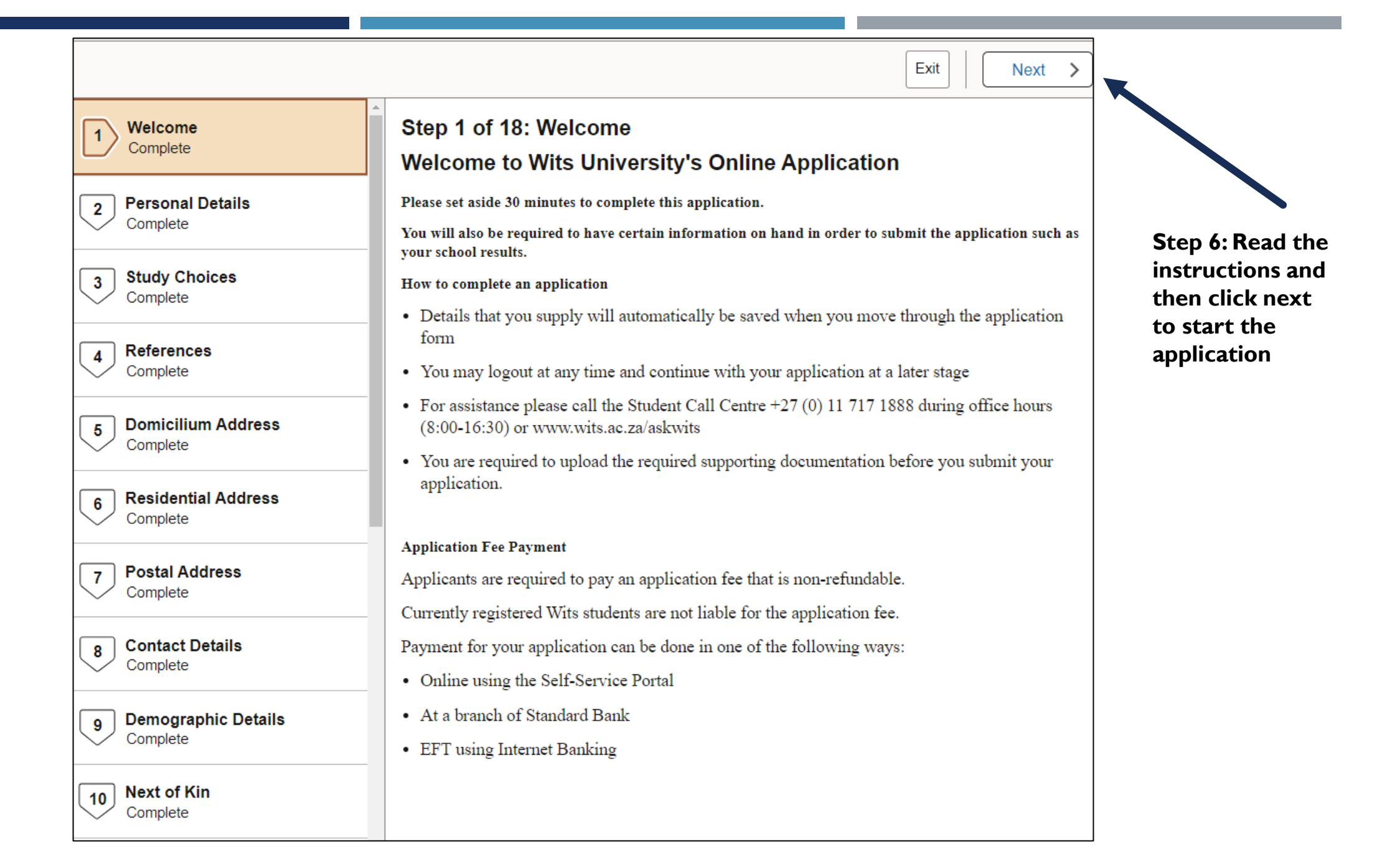

|                                   | Exit   Yrevious Next >                                                                                                    |                   |
|-----------------------------------|----------------------------------------------------------------------------------------------------|-------------------|
| U Welcome<br>Complete             | Postgraduate   2025 January         Save         Validate Application                                                                                                    |                   |
| 2 Personal Details<br>Complete    | Page Instructions Should there be any changes to your name/s, and/or ID/Passport Number, you will be required to submit the necessary documentation to the Student Enrolment Centre after submission of your Online Application |                   |
| 3 Study Choices<br>Complete       | Personal Information                                                                                                    | Ste<br>you        |
| 4 References<br>Complete          | Title Mrs ~<br>First Name Tania                                                                                                    | det<br>ens<br>cor |
| 5 Domicilium Address<br>Complete  | Middle Name<br>Last Name Melim                                                                                                    | clic              |
| 6 Residential Address<br>Complete | Date of Birth 1991/03/18<br>Gender Female ~                                                                                                    |                   |
| 7 Postal Address<br>Complete      | National ID                                                                                                    |                   |
| 8 Contact Details<br>Complete     | National ID / Passport<br>Number                                                                                                    |                   |
| 9 Demographic Details<br>Complete |                                                                                                    |                   |
| 10 Next of Kin<br>Complete        |                                                                                                    |                   |

|                                   | Exit Verevious Next                                                                                                    | >                               |
|-----------------------------------|----------------------------------------------------------------------------------------------------|---------------------------------|
| 1 Welcome<br>Complete             | Postgraduate   2025 January     Save     Validate Application                                                                                                    | n                               |
| 2 Personal Details<br>Complete    | Postgraduate Applicants are permitted to apply for a minimum of 1 academic programme<br>an optional plan for those applicants that want to apply for more than one plan where | with                            |
| 3 Study Choices<br>Complete       | programmes/plans will not display. The programme closing dates are available @<br>https://www.wits.ac.za/postgraduate/applications/closing-dates/.                            | Step 8: Select<br>you programme |
| 4 References<br>Complete          | Applicants may not select the same programme code more than once Study Choices                                                                                                | choices the click<br>next.      |
| 5 Domicilium Address<br>Complete  | Programme 1 Academic Program BCA17 - Master of Management in African Philanthropy                                                                                             | ✓                               |
| 6 Residential Address<br>Complete | Academic Plan Master of Management in African Philanthropy V                                                                                                    |                                 |
| 7 Postal Address<br>Complete      | Mode of Attendance       Full-Time         Year of Study e.g. 1st       Year of Study 1       Image: Teacher study 1                                                          |                                 |
| 8 Contact Details<br>Complete     | Programme 2 - Optional       Academic Program                                                                                                    | ~                               |
| 9 Demographic Details<br>Complete | Academic Plan                                                                                                    |                                 |
| 10 Next of Kin<br>Complete        |                                                                                                    |                                 |

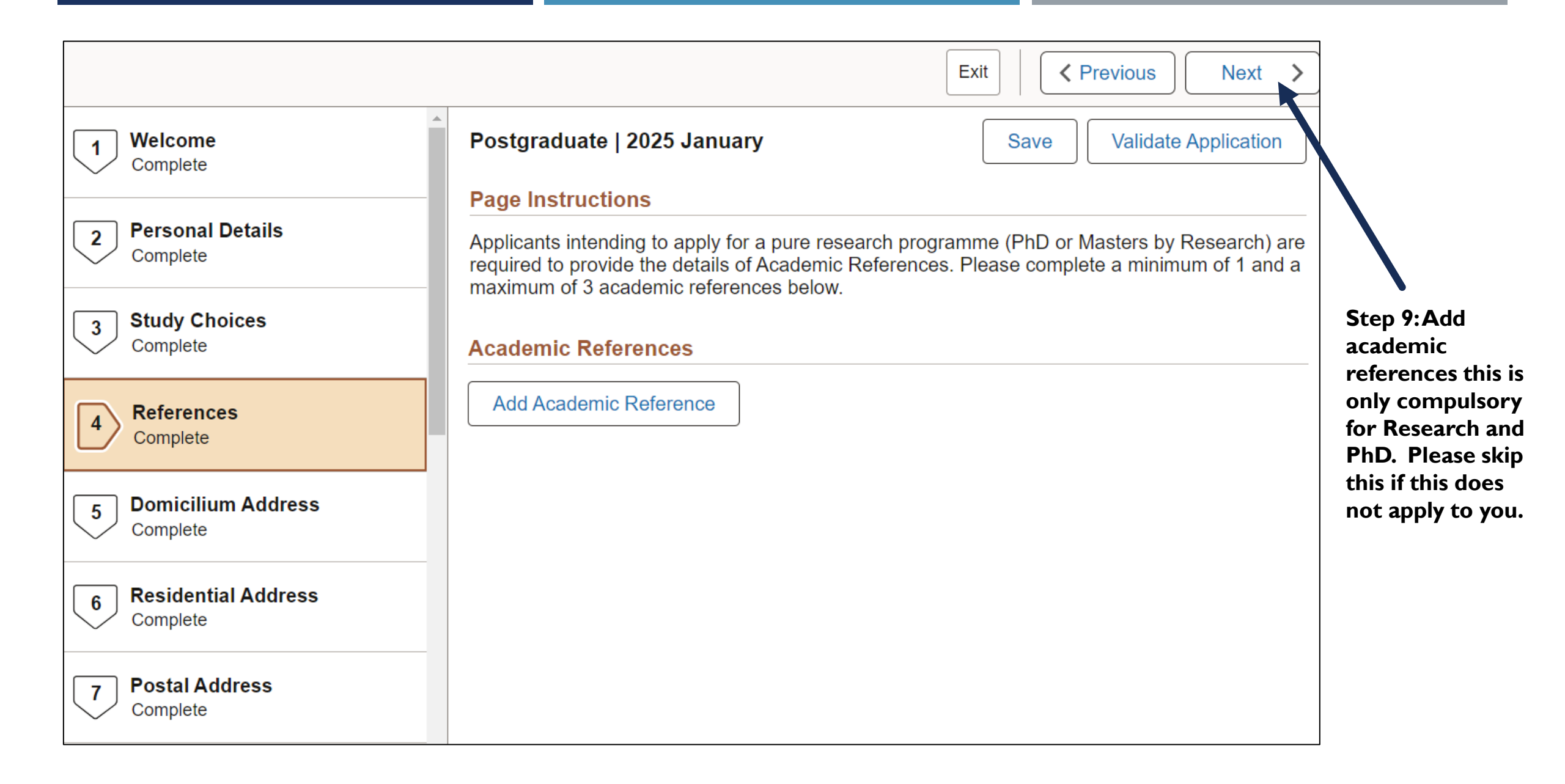

|                                                            | Exit   C Previous Next >                                                                                                    |                   |
|------------------------------------------------------------|----------------------------------------------------------------------------------------------------|-------------------|
| 1 Welcome<br>Complete                                      | Postgraduate   2025 January       Save       Validate Application                                                                                                    |                   |
| 2 Personal Details<br>Complete 3 Study Choices<br>Complete | Page Instructions         You must provide the University with your Domicilium Citandi Et Exceutandi, (the address nominated by you where legal notices may be sent) during the time of your registration at the University. All formal and legal notices related to your registration, will be served at this address. It is your responsibility to notify the University of any change in address.         Click here for address example | Step 10: Add your |
| 4 References<br>Complete                                   | Domicilium Address                                                                                                    | click next        |
| 5 Domicilium Address<br>Complete                           | Country     South Africa       Address Line 1     44/323 corner springbok an                                                                                                    |                   |
| 6 Residential Address<br>Complete                          | Address Line 2 De Deur Estates                                                                                                    |                   |
| 7 Postal Address<br>Complete                               | Suburb     De Deur     Address Search       City     De Deur                                                                                                    |                   |
| 8 Contact Details<br>Complete                              | Postal Code 1884<br>Province Gauteng                                                                                                    |                   |
| 9 Demographic Details<br>Complete                          |                                                                                                    |                   |

|                                   | Exit   C Previous Next >                                                                                                    |                                           |
|-----------------------------------|----------------------------------------------------------------------------------------------------|-------------------------------------------|
| U Welcome<br>Complete             | Postgraduate   2025 January     Save Validate Application                                                                                                    |                                           |
|                                   | Page Instructions                                                                                                    |                                           |
| 2 Personal Details<br>Complete    | Please enter your address details as accurately as possible. Applicants with a SOUTH AFRICAN address must enter the Suburb and then click on the 'Address Search' Link in order to populate the City, Postal Code and Province. Click the link below for an address example. |                                           |
| 3 Study Choices<br>Complete       | Click here for address example                                                                                                    |                                           |
| 4 References<br>Complete          | Residential Address                                                                                                    | Step 11: Add your<br>address details then |
| •                                 | Same as Other Address Domicilium 🗸                                                                                                    | click next                                |
| 5 Domicilium Address<br>Complete  | Country South Africa                                                                                                    |                                           |
|                                   | Address Line 1 44/323 corner springbok and Gemsbok Street                                                                                                    |                                           |
| 6 Residential Address<br>Complete | Address Line 2 De Deur Estates                                                                                                    |                                           |
|                                   | Suburb De Deur                                                                                                    |                                           |
| 7 Postal Address                  | City De Deur                                                                                                    |                                           |
| Complete                          | Postal Code 1884                                                                                                    |                                           |
| 8 Contact Details<br>Complete     | Province Gauteng                                                                                                    |                                           |
| 9 Demographic Details<br>Complete |                                                                                                    |                                           |
|                                   | •                                                                                                    |                                           |

|          |                                 | Exit    Previous   Next                                                                                                    |                      |
|----------|---------------------------------|----------------------------------------------------------------------------------------------------|----------------------|
| 1        | Welcome<br>Complete             | Postgraduate   2025 January       Save       Validate Application                                                                                                    |                      |
|          |                                 | Page Instructions                                                                                                    |                      |
| 2        | Personal Details<br>Complete    | Please enter your address details as accurately as possible. Applicants with a SOUTH AFRICAN address must<br>enter the Suburb and then click on the 'Address Search' Link in order to populate the City, Postal Code and<br>Province. Click the link below for an address example. |                      |
| 3        | Study Choices<br>Complete       | Click here for address example                                                                                                    | Step 12: Add your    |
|          | References                      | Postal Address                                                                                                    | address details then |
| 4        | Complete                        | Same as Other Address Domicilium 🗸                                                                                                    | click next           |
| 5        | Domicilium Address              | Country South Africa                                                                                                    |                      |
|          |                                 | Address Line 1 44/323 corner springbok and Gemsbok Street                                                                                                    |                      |
| 6        | Residential Address<br>Complete | Address Line 2 De Deur Estates                                                                                                    |                      |
|          |                                 | Suburb De Deur                                                                                                    |                      |
| 7        | Postal Address                  | City De Deur                                                                                                    |                      |
| Complete | Postal Code 1884                |                                                                                                    |                      |
| 8        | Contact Details<br>Complete     | Province Gauteng                                                                                                    |                      |
| 9        | Demographic Details<br>Complete |                                                                                                    |                      |

|                                   | Exit   C Previous Next >                                                |                                        |
|-----------------------------------|-------------------------------------------------------------------------|----------------------------------------|
| 1 Welcome<br>Complete             | Postgraduate   2025 January         Save         Validate Application   |                                        |
|                                   | Page Instructions                                                       |                                        |
| 2 Personal Details<br>Complete    | Please complete the contact numbers below and include the country code. |                                        |
|                                   | Email Address and Phone Numbers                                         |                                        |
| 3 Study Choices<br>Complete       | Email Address melim.tania18@gmail.com                                   | Step 13: Add your                      |
| 4 References<br>Complete          | Country Code / Mobile Phone +27 826293296                               | personal contact<br>details then click |
| 5 Domicilium Address              | Country Code / Home Phone +27 719702283                                 | next                                   |
| Complete                          | Country Code / Work Phone +27 117171103                                 | Note: Numbers<br>should not be         |
| 6 Residential Address<br>Complete |                                                                         | duplicated.                            |
| 7 Postal Address<br>Complete      |                                                                         |                                        |
| 8 Contact Details<br>Complete     |                                                                         |                                        |
| 9 Demographic Details<br>Complete |                                                                         |                                        |

|                                   | Exit   Crevious Next >                                                                                                    |                                          |
|-----------------------------------|----------------------------------------------------------------------------------------------------|------------------------------------------|
| 1 Welcome<br>Complete             | Postgraduate   2025 January         Save         Validate Application                                                                                                    |                                          |
|                                   | Page Instructions                                                                                                    |                                          |
| 2 Personal Details<br>Complete    | The University requires that you indicate your disability status at the time of your application, in order to provide you with the necessary services. If you do not do so, the University cannot undertake to provide such assistance. |                                          |
| 3 Study Choices<br>Complete       | disability.                                                                                                    | Step 14: Populate your                   |
| 4 References<br>Complete          | Marital Status Married                                                                                                    | demographical details<br>then click next |
| 5 Domicilium Address<br>Complete  | Home Language English ~                                                                                                    |                                          |
| 6 Residential Address<br>Complete | Religious Affiliation     Christian       Do you have a Disability?     No                                                                                                    |                                          |
| 7 Postal Address<br>Complete      |                                                                                                    |                                          |
| 8 Contact Details<br>Complete     |                                                                                                    |                                          |
| 9 Demographic Details<br>Complete |                                                                                                    |                                          |

|                                   |                                                                                                    |                                 | Exit Vrevious Next >                             |                                                   |
|-----------------------------------|----------------------------------------------------------------------------------------------------|---------------------------------|--------------------------------------------------|---------------------------------------------------|
| Personal Details     Complete     | Postgraduate   2025 January<br>Page Instructions                                                                                                  |                                 | Save Validate Application                        |                                                   |
| 3 Study Choices<br>Complete       | Please complete the next of kin information below and note that the mobile phone number and email address of your next of kin are not compulsory. | number for your next of kin can | nnot be the same as your mobile number. The home |                                                   |
| 4 References<br>Complete          | Next of Kin Name Title Mr                                                                                                    | <b>▼</b>                        |                                                  |                                                   |
| 5 Domicilium Address<br>Complete  | Initial GM<br>Surname Lazorik                                                                                                    |                                 |                                                  | Step 15: Populate you<br>next of kin details ther |
| 6 Residential Address<br>Complete | Country Code / Mobile Phone +27 719702283                                                                                                    |                                 |                                                  | click next                                        |
| 7 Postal Address<br>Complete      | Country Code / Home Phone Relationship to Applicant Husband                                                                                       | ✓                               |                                                  |                                                   |
| 8 Contact Details<br>Complete     | Email Address 2374510@students.v                                                                                                    | its.ac.z                        |                                                  |                                                   |
| 9 Demographic Details<br>Complete | Next of Kin Address Use same address as Applicant                                                                                                 |                                 |                                                  |                                                   |
| 10 Next of Kin<br>Complete        | Country South Africa                                                                                                    | <b></b>                         |                                                  |                                                   |
| 11 Emergency Contact<br>Complete  | Address Line 1 44/323 Corner Sprin<br>Address Line 2 De Deur Estates                                                                              |                                 |                                                  |                                                   |
| 12 Current Activities<br>Complete | Suburb De Deur<br>City De Deur                                                                                                    | Address Search                  |                                                  |                                                   |
| 13 Employment<br>Complete         | Postal Code 1884<br>Province Gauteng                                                                                                    |                                 |                                                  |                                                   |

|                                   | Exit    Previous   Next                               | ]                       |
|-----------------------------------|-------------------------------------------------------|-------------------------|
| 1 Welcome<br>Complete             | Postgraduate   2025 January Save Validate Application |                         |
|                                   | Page Instructions                                     |                         |
| 2 Personal Details<br>Complete    | Please complete all the details below.                |                         |
| Study Choices                     | Emergency Contact                                     |                         |
| Complete                          | Use same details as Next of Kin Yes                   |                         |
| 4 References                      | Relationship to Applicant Husband ~                   | Step 16: Populate your  |
| Complete                          | Contact Name GM Lazorik                               | emergency contact       |
| 5 Domicilium Address              | Country Code / Mobile Phone +27 719702283             | details then click next |
|                                   | Additional Emergency Contact Phone                    |                         |
| 6 Residential Address<br>Complete |                                                       |                         |
|                                   |                                                       |                         |
| Complete                          |                                                       |                         |
| 8 Contact Details                 |                                                       |                         |
| Complete                          |                                                       |                         |
| 9 Demographic Details             |                                                       |                         |
|                                   |                                                       |                         |
| 10 Next of Kin<br>Complete        |                                                       |                         |
|                                   |                                                       |                         |
| 11 Emergency Contact<br>Complete  |                                                       |                         |
|                                   | •                                                     |                         |

|                                   |                                                            | Exit / Previous Next >    |                                                                       |
|-----------------------------------|------------------------------------------------------------|---------------------------|-----------------------------------------------------------------------|
| 2 Personal Details                | Postgraduate   2025 January                                | Save Validate Application |                                                                       |
| Complete                          | Page Instructions                                          |                           |                                                                       |
| 3 Study Choices<br>Complete       | Please complete the details below.                         |                           |                                                                       |
| 4 References<br>Complete          | Main Activity Main Activity During Current Year University |                           |                                                                       |
| 5 Domicilium Address<br>Complete  | Sport Employment Or Occupation<br>University               |                           | Step 17: Populate your<br>current activity details<br>then click next |
| 6 Residential Address<br>Complete | Add Sport                                                  |                           | Sports is not compulsory                                              |
| 7 Postal Address<br>Complete      |                                                            |                           | however is recommend if<br>you would like to be part                  |
| 8 Contact Details<br>Complete     |                                                            |                           | of the sports clubs at<br>Wits.                                       |
| 9 Demographic Details<br>Complete |                                                            |                           |                                                                       |
| 10 Next of Kin<br>Complete        |                                                            |                           |                                                                       |
| Emergency Contact<br>Complete     |                                                            |                           |                                                                       |
| 12 Current Activities<br>Complete | <b>~</b>                                                   |                           |                                                                       |

|                                   |                                                                      | Exit   Yrevious Next >                                           | K                                                                  |
|-----------------------------------|----------------------------------------------------------------------|------------------------------------------------------------------|--------------------------------------------------------------------|
| 3 Study Choices                   | Postgraduate   2025 January                                          | Save Validate Application                                        |                                                                    |
|                                   | Page Instructions                                                    |                                                                  |                                                                    |
| 4 References<br>Complete          | Please provide details of your most recent employment, you can inclu | Ide details of multiple positions held within the same employer. |                                                                    |
|                                   | Employment                                                           |                                                                  | •                                                                  |
| 5 Domicilium Address<br>Complete  | Add Employment                                                       |                                                                  |                                                                    |
| 6 Residential Address<br>Complete |                                                                      |                                                                  | Step 18: Add your<br>employment history<br>details then click next |
| 7 Postal Address<br>Complete      |                                                                      |                                                                  |                                                                    |
| 8 Contact Details<br>Complete     |                                                                      |                                                                  |                                                                    |
| 9 Demographic Details<br>Complete |                                                                      |                                                                  |                                                                    |
| 10 Next of Kin<br>Complete        |                                                                      |                                                                  |                                                                    |
| Emergency Contact<br>Complete     |                                                                      |                                                                  |                                                                    |
| Current Activities<br>Complete    |                                                                      |                                                                  |                                                                    |
| 13 Employment<br>Complete         |                                                                      |                                                                  |                                                                    |

|                                  |                                                                                                    |                                                            | Exit                             | Previous Next >            | )                                          |
|----------------------------------|----------------------------------------------------------------------------------------------------|------------------------------------------------------------|----------------------------------|----------------------------|--------------------------------------------|
| 4 References                     | Postgraduate   2025 January                                                                         |                                                            | Save                             | Validate Application       |                                            |
| Complete                         | Page Instructions                                                                                   |                                                            |                                  |                            |                                            |
| Domicilium Address<br>Complete   | Wits Students please note - if you have prev<br>including any qualifications that have not been     | riously or are currently registered at Wit<br>a completed. | s, please report fully all you   | r Wits registrations,      |                                            |
| Residential Address<br>Complete  | All other applicants, please ensure that you hat that have not been completed.                      | ave reported all your tertiary qualificatio                | ns at all other institutions, ir | cluding any qualifications | Step 19: Add all yo<br>prior tertiary educ |
| Postal Address<br>Complete       | Do you have any previous or current<br>tertiary studies, including at Wits?                         | Yes                                                        |                                  |                            | experience for all<br>qualifications       |
| Contact Details<br>Complete      | Have you ever been denied a Certificate<br>of Good Conduct arising from a<br>previous registration? | No                                                         |                                  |                            | attempted.                                 |
| Demographic Details<br>Complete  | Add Tertiary Education                                                                              |                                                            |                                  | 2 гоше                     |                                            |
| 0 Next of Kin<br>Complete        | Institution ↑↓                                                                                      | Degree ↑↓                                                  | Change                           | Remove                     |                                            |
|                                  | 1 Allenby Campus                                                                                    | Bcom                                                       | Change                           | Remove                     |                                            |
| Complete                         | 2 University of the Witwatersrand                                                                   | Honours Bcom                                               | Change                           | Remove                     |                                            |
| 2 Current Activities<br>Complete |                                                                                                    |                                                            |                                  |                            |                                            |
| 3 Employment<br>Complete         |                                                                                                    |                                                            |                                  |                            |                                            |
| 4 Tertiary Education<br>Complete |                                                                                                    |                                                            |                                  |                            |                                            |

|                                          | Exit C Previous Next >                                                                                                    |                                      |
|------------------------------------------|----------------------------------------------------------------------------------------------------|--------------------------------------|
| Complete .                               | Step 15 of 18: Indemnity and Undertaking                                                                                                    |                                      |
| 5 Domicilium Address<br>Complete         | Indemnity & Undertaking                                                                                                    | $\sim$                               |
|                                          | LEGAL DECLARATION OF INDEMNITY AND UNDERTAKING                                                                                                    |                                      |
| 6 Residential Address                    | Applicants under the age of 18 years old must be assisted by their parent or guardian [must be the same person listed under next-of-kin]                                                                                                    |                                      |
|                                          | I, THE APPLICANT, AND I, THE PARENT/GUARDIAN/NEXT-OF-KIN OF THE APPLICANT                                                                                                    |                                      |
| 7 Postal Address<br>Complete             | 1. Acknowledge that while the University will always use all reasonable endeavours to ensure that this platform is fit for purpose, the University does not accept responsibility for any loss of applications submitted through this portal.                                                                                                    |                                      |
| 8 Contact Details                        | 2. Do hereby indemnify the University in respect of any damage or loss that may be caused to the applicant as a result of the University's processing information provided in the application.                                                                                                    | Step 20: Read the                    |
| 9 Demographic Details<br>Complete        | 3. Undertake to be bound by the rules and regulation of the University for the time being in force, including the rules and regulations of any University residence, club or society to which I may be admitted or become a member and by any requirements or conditions imposed by the University on me as a prerequisite to my registration as a student of the University in any faculty.                                                                                                    | Indemnity and<br>Undertaking, accept |
| 10 Next of Kin                           | 4. Certify that the information provided in this form and all supporting documentation is accurate and acknowledge that furnishing any false information may result in rejection of my application or withdrawal of any offer made pursuant to my application.                                                                                                    | then click next                      |
| Complete                                 | 5. Hereby give consent to the verification of any information/documentation I have submitted and acknowledge that in the event that I have provided any fraudulent document/s and/or made any other misrepresentation to the University, that the University may immediately cancel my registration, record such action against my meaned any article metter to the South African Police South of the University of the University may immediately cancel my registration, record such action against my |                                      |
| Emergency Contact<br>Complete            | 6 Dealars that I have furnished the University with all the information necessary to make an informed decision shout my admission                                                                                                    |                                      |
|                                          | 7. Unconditionally undertake to pay all fees, charges and equipment succharges payable to the University as they fall due for payment                                                                                                    |                                      |
| 12 Current Activities<br>Complete        | <ol> <li>Bereby give consent to the processing of my personal information for purposes pertaining to my application and/or registration at the University. I confirm that I have read the indemnity and understand the contents thereof.</li> </ol>                                                                                                    |                                      |
| Complete                                 | PLEASE NOTE that you as a student are personally liable for the settlement of fees. Where a third party, eg. your parent/s or guardian/s, is paying for your fees, you are expected to arrange for the completion and signature and completion by yourself and the third party of a suretyship agreement form at the Fees Office. This must be done prior to the registration period.                                                                                                    |                                      |
| 14 Tertiary Education                    | FINANCIAL AID APPLICANTS ONLY                                                                                                    |                                      |
| 15 Indemnity and Undertaking<br>Complete | <ul> <li>I consent to my examination results being made available to the relevant bursary donor(s) and/or lenders.</li> <li>I understand that if I am unable or unwilling to accept the terms and conditions of the offer of a loan, the offer will be withdrawn.</li> </ul>                                                                                                    |                                      |
| 16 Payment<br>Complete                   | Agreement Date 2024/05/16                                                                                                    |                                      |
| 17 Documents<br>Complete                 |                                                                                                    |                                      |
| 18 Submit<br>Visited                     |                                                                                                    |                                      |

|                                          | Exit    Previous   Next                                                                                                    |                                              |
|------------------------------------------|----------------------------------------------------------------------------------------------------|----------------------------------------------|
| 7 References<br>Complete                 | Postgraduate   2025 January                                                                                                    |                                              |
| Densiellinge Addresse                    | Page Instructions                                                                                                    |                                              |
| 8 Complete                               | <ul> <li>Payment of the application fee is required after the online application has been submitted, and you have received a person/student number.</li> <li>Currently registered Wits students are not liable for an application fee.</li> </ul> |                                              |
| 9 Residential Address<br>Complete        | Application Fee                                                                                                    |                                              |
| 10 Postal Address<br>Complete            | Application Fee Payable: R200                                                                                                    | Step 21: Read the<br>application fee details |
| 11 Contact Details<br>Complete           | Payment Options:                                                                                                    | an EFT at this stage of proceed and make th  |
| 12 Demographic Details                   | Self-Service Portal                                                                                                    | payment after                                |
| Complete                                 | Access the self-service portal once you have submitted this application.                                                                                                    | submission via the se                        |
| 13 Next of Kin<br>Complete               | Click the Campus Finances tile. Select Make a Payment > Application Fee.<br>or                                                                                                    | service portal.                              |
| <b></b>                                  | EFT Payment Details:                                                                                                    |                                              |
| 14 Complete                              | Bank: First National Bank                                                                                                    |                                              |
|                                          | Swift Code: FIRNZAJJ                                                                                                    |                                              |
| 15 Indemnity and Undertaking<br>Complete | Account Number: 63075484302                                                                                                    |                                              |
|                                          | Branch Code: 251905                                                                                                    |                                              |
| 16 Payment<br>Complete                   | Please use your person/ student number as the Payment Reference Number and upload proof of payment via the self-<br>service portal.                                                                                                    |                                              |
| 17 Documents<br>Complete                 |                                                                                                    |                                              |

|                                          | Exit    Previous   Next                                                                                                    | Step 22: Upload the                                                                                                    |
|------------------------------------------|----------------------------------------------------------------------------------------------------|----------------------------------------------------------------------------------------------------|
| 7 References<br>Complete                 | Postgraduate   2025 January         Page Instructions                                                                                                    | Documents are required to be<br>uploaded <b>before submission</b> to                                                                                                    |
| 8 Domicilium Address<br>Complete         | All applicants are required to upload supporting documents before submitting the application (not applicable to the Application Fee or SAQA certificate of evaluation). Please ensure that your academic qualifications are duly certified (less than 3 months ago). Incomplete applications will not be assessed. |                                                                                                    |
| 9 Residential Address<br>Complete        | Documents                                                                                                    | the online application.                                                                                                    |
| 10 Postal Address<br>Complete            | Document         File Name (click to View)                                                                                                    | <ul> <li>The application fee and the SAQA certificate of</li> </ul>                                                                                                    |
| Complete                                 | Application Fee       Curriculum Vitae                                                                                                    | evaluation may be uploaded<br>after submission via the <u>self-</u>                                                                                                    |
| 12 Demographic Details<br>Complete       | Interim Academic Record                                                                                                    | have been certified within the                                                                                                    |
| 13 Next of Kin<br>Complete               | Letter of Motivation                                                                                                    | <ul> <li>last 3 months.</li> <li><u>This document</u> provides helpful information about obtaining Digital/Electronic Transcripts and Certificates from different</li> </ul> |
| 14 Emergency Contact<br>Complete         |                                                                                                    |                                                                                                    |
| 15 Indemnity and Undertaking<br>Complete |                                                                                                    | <ul> <li>Higher Education Institutions.</li> <li>The <u>checklist explanation</u></li> </ul>                                                                                 |
| 16 Payment<br>Complete                   |                                                                                                    | <u>document</u> provides more information with regard to                                                                                                    |
| 17 Documents<br>Complete                 | •                                                                                                    | application documents                                                                                                    |

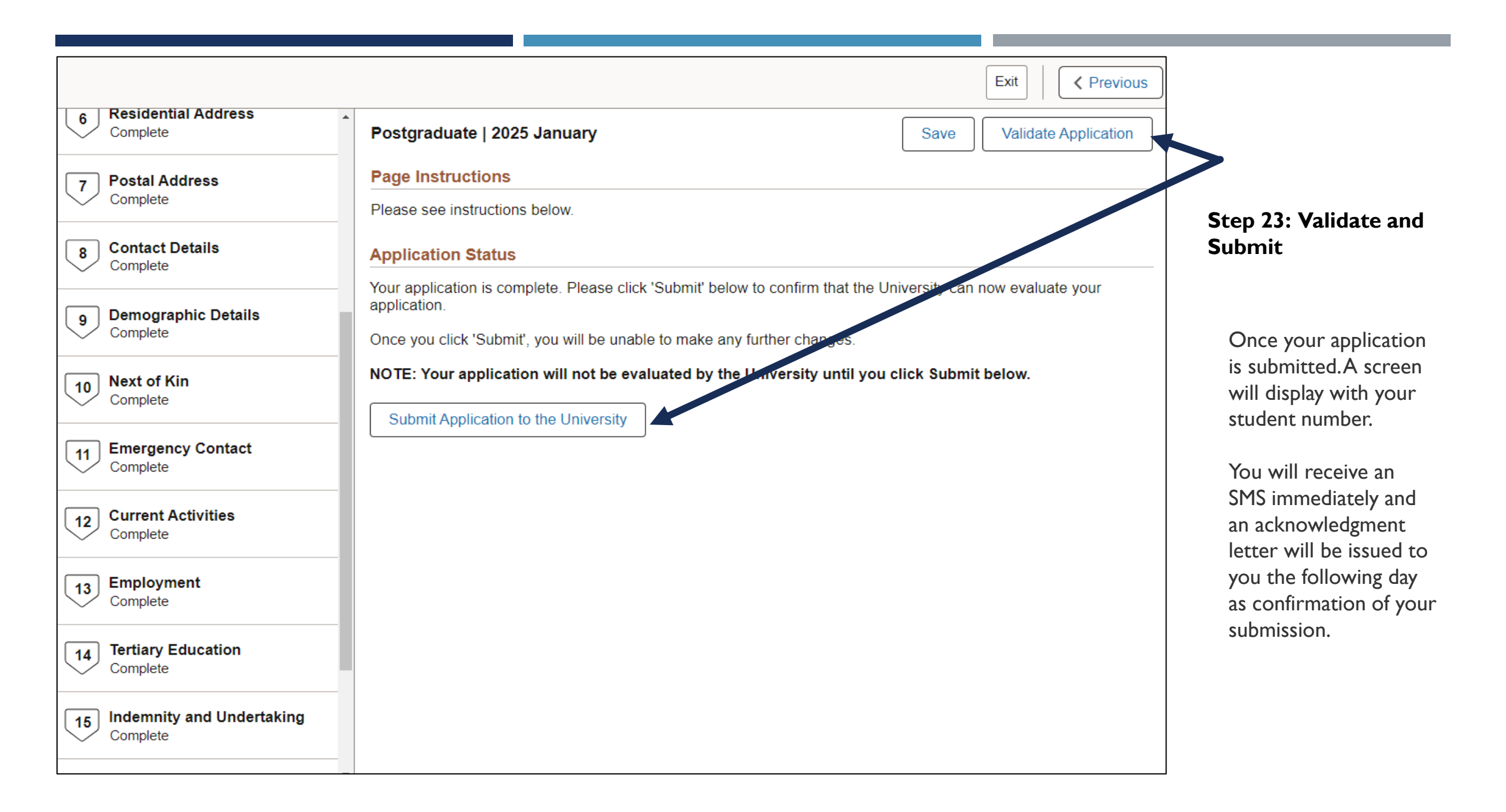

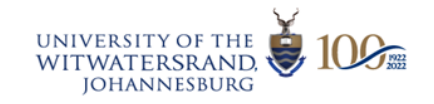

# **Meet Kudubot:**

### Your 24/7 Campus Companion!

Kudubot is back! Whether you're a student, staff member, parent, alumni, donor, teacher, or high school student, our improved digital assistant is here to promptly address your enquiry.

For our students and applicants, Kudubot now offers a personalised experience by providing real time updates of your application or registration status. To access this you will need to log in with your Wits credentials.

ල

Ulwazi

For registered students, accessible info includes the following:

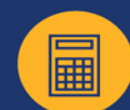

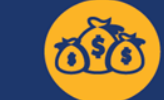

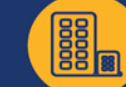

Fees balance

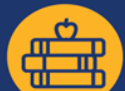

Libraries

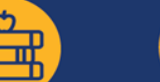

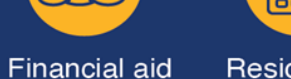

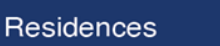

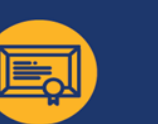

Exam timetables Exam results

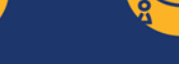

sults Graduations

#### Where to find Kudubot?

Check the bottom right corner of our website - www.wits.ac.za

For easier access, Kudubot will soon be available on WhatsApp!

Let's chat!

If you have any questions please ask our Kudubot

### or contact us via ask.wits@wits.ac.za

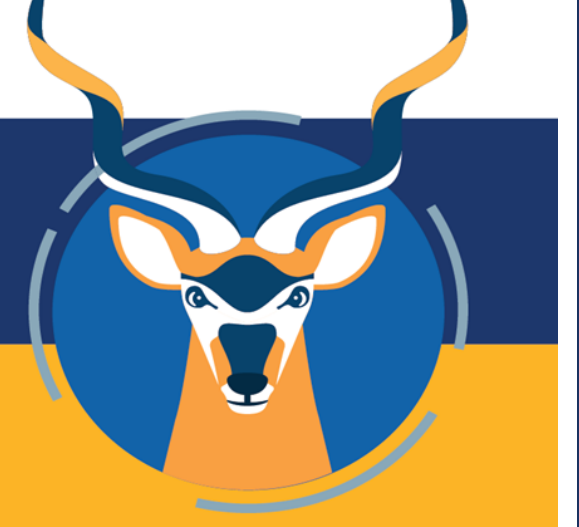